# Aggiornamento del firmware LTE in vEdge Nutella ISR1100 serie LTE

# Sommario

Introduzione **Prerequisiti** Requisiti Componenti usati Panoramica Procedura Passaggio 1. Verificare lo stato del modem. Passaggio 3. Arrestare l'interfaccia Cellular0. Passaggio 4. Scaricare la versione del firmware. Passaggio 5. Trasferire la versione del firmware sul router ISR1100 LTE. Passaggio 6. Aggiornare il firmware LTE 6.a Aggiornare il firmware nella versione 20.3.X e successive. 6.b. Aggiornare il firmware nella versione 20.4.X e successive. Passaggio 7. Confermare l'aggiornamento. Comandi per la risoluzione dei problemi Comandi show Cancella statistiche Comandi debug Reimposta interfaccia 20.4 e successivi

# Introduzione

Questo documento descrive come aggiornare il firmware del modem Cisco LTE su Cisco ISR1100 serie LTE (Nutella) con Viptela OS.

# Prerequisiti

### Requisiti

Cisco raccomanda la conoscenza dei seguenti argomenti:

Software Cisco Defined Wide Area Network (SD-WAN)

### Componenti usati

Le informazioni fornite in questo documento si basano sulle seguenti versioni software e hardware:

- ISR 1100-4GLTE versione 20.3.4 e 20.6.3
- LTE WP7610 Scheda wireless
- Versione firmware: SWI9X07Y\_02.28.03.04

Le informazioni discusse in questo documento fanno riferimento a dispositivi usati in uno specifico ambiente di emulazione. Su tutti i dispositivi menzionati nel documento la configurazione è stata ripristinata ai valori predefiniti. Se la rete è operativa, valutare attentamente eventuali conseguenze derivanti dall'uso dei comandi.

### Panoramica

Parte di Cisco serie 1000 Integrated Services Router (ISR), sono disponibili due modelli che contengono un modulo LTE Wireless Sierra:

- WP7607 ISR1100-4GLTEGB
- WP7610 ISR 1100-4GLTENA

Questi modelli di router sono alimentati dal software Viptela OS o Cisco IOS® XE SD-WAN.

**Nota:** Per ulteriori informazioni sui router ISR1000 Nutella LTE in relazione allo SKU LTE, alle bande LTE supportate, alle specifiche LTE, selezionare <u>Cisco ISR1100 e ISR1100X</u> <u>Router</u>

## Procedura

#### Passaggio 1. Verificare lo stato del modem.

La procedura di aggiornamento richiede che il modulo LTE sia attivo, altrimenti non riesce, per verificare lo stato del modulo eseguito: **mostra rete cellulare.** 

```
ISR1100-4GLTE#show cellular
Radio mode LTE
Frequency band 2
Bandwidth 10.0 MHz
Transmit channel 65535
Receive channel 1000
Received signal strength indicator, RSSI -61 dBm
Reference signal receive power, RSRP -89 dBm, Excellent
Reference signal receive quality, RSRQ -6 dB, Excellent
Signal-to-noise ratio, SNR 22.2 dB, Excellent
Modem model number : WP7610
Firmware version : SWI9X07Y_02.28.03.04
Firmware date : 2019/06/05 10:14:36
Package : 02.28.03.04_VERIZON_002.075_000
Hardware version : 1.0
Modem status : Online
Modem temperature : 44 deg C
International mobile subscriber identity (IMSI) : 311480732371624
International mobile equipment identity (IMEI) : 356307100342145
Integrated circuit card ID (ICCID) : 89148000007617490780
Mobile subscriber ISDN (MSISDN) : UNAVAILABLE
Electronic serial number (ESN) : 0
```

Modem status : Online
SIM status : Ready
Activation status : Not applicable
Radio mode : LTE
Signal strength : Excellent
Network status : Searching
Last seen error : Device has no service
Passaggio 2. Accendere il modulo LTE.

Nota: Se lo stato del modulo è disattivato, accenderlo.

ISR1100-4GLTE# request cellular power on

#### Passaggio 3. Arrestare l'interfaccia Cellular0.

Accedere alla modalità di configurazione e chiudere l'interfaccia cellulare0 nella VPN 0.

```
ISR1100-4GLTE# configuration terminal
Entering configuration mode terminal
ISR1100-4GLTE(config)# vpn 0
ISR1100-4GLTE(config-vpn-0)# interface cellular0
ISR1100-4GLTE(config-interface-cellular0)# shutdown
ISR1100-4GLTE(config-interface-cellular0)# commit
```

#### Passaggio 4. Scaricare la versione del firmware.

La versione del firmware LTE dipende dalla scheda wireless LTE e dal vettore. Verificare il modello LTE con il comando **show cellular**.

**Nota:** Per esplorare le opzioni disponibili, andare al Download Software Center nella sezione Interfacce LTE Wireless WAN.

#### Passaggio 5. Trasferire la versione del firmware sul router ISR1100 LTE.

Utilizzare SCP o FTP per trasferire il file del firmware nella home directory dell'utente.

#### Passaggio 6. Aggiornare il firmware LTE

Il processo del firmware LTE dipende dalla versione del router:

- Per la versione 20.3.x o precedente, seguire il passaggio 6.a
- Per la versione 20.4.x o successive, seguire il passaggio 6.b

#### 6.a Aggiornare il firmware nella versione 20.3.X e successive.

Abilita il comando interno nascosto dalla modalità di esecuzione normale in CLI (Command Line Interface).

**Nota:** utilizzare questa password per ottenere l'accesso: 5mok!ngk!ll\$ Passare a: <u>Comandi</u> interni per la risoluzione dei problemi per Cisco SD-WAN

Nota: nei punti 19.2.3, 20.1.2. 20.3.1 e 20.3.2, il comando **unhide viptela\_internal non viene più utilizzato, ma è necessario utilizzare il comando unhide full.** La password è la stessa.

Eseguire il comando request internal upgrade con il percorso assoluto del file del firmware.

ISR1100-4GLTE# request internal modem upgrade path
/home/admin/WP76xx\_02.37.06.00\_VERIZON\_002.107\_000.spk

Nota: in questo esempio il file del firmware si trova nella directory /home/admin.

Nota: Per rendere effettivo l'aggiornamento del firmware non è necessario riavviare il router.

#### 6.b. Aggiornare il firmware nella versione 20.4.X e successive.

Nota: Unhide viptela\_internal viene rimosso dalla versione 20.4 e sostituito dal comando request support.

Eseguire il comando request support upgrade con il percorso assoluto del file del firmware.

ISR1100-4GLTE# request support modem upgrade path
/home/admin/WP76xx\_02.37.06.00\_VERIZON\_002.107\_000.spk

Nota: in questo esempio il file del firmware si trova nella directory /home/admin.

Nota: Per rendere effettivo l'aggiornamento del firmware non è necessario riavviare il router.

#### Passaggio 7. Confermare l'aggiornamento.

Per verificare il nuovo firmware e il nuovo pacchetto, eseguire il comando show cellular.

ISR1100-4GLTE# show cellular Modem model number : WP7610 Firmware version : SWI9X07Y\_02.37.06.00 Firmware date : 2020/06/02 00:54:15 Package : 02.37.06.00\_VERIZON\_002.107\_000 Hardware version : 1.0 Modem status : Low Power Mode Modem temperature : 43 deg C International mobile subscriber identity (IMSI) : 311480XXX371624 International mobile equipment identity (IMSI) : 356307XXX342145 Integrated circuit card ID (ICCID) : 89148XXX7617490780 Mobile subscriber ISDN (MSISDN) : UNAVAILABLE

# Comandi per la risoluzione dei problemi

#### Comandi show

Usare il comando show dalla CLI per visualizzare le informazioni sulla rete dati.

```
show cellular modem
show cellular network
show cellular profiles
show cellular radio
show cellular sessions
show cellular status
show interface errors cellular0
show interface cellular0
show cellular
show internal cellular status >>>> it requires to unhide internal command
```

#### Cancella statistiche

Per verificare le statistiche dell'interfaccia cellulare eseguire il comando **show interface detail statistics interface cellular0**.

```
clear cellular statistics interface cellular0 clear cellular errors interface cellular0
```

#### Comandi debug

Abilitare i debug sulla CLI per visualizzare informazioni aggiuntive.

debug cellular events debug cellular config debug cellular api debug cellular misc

Nota: dopo aver abilitato i debug, accedere a vshell per verificare il contenuto di /var/log/tmplog/vdebug.

#### Reimposta interfaccia

request interface-reset vpn 0 interface cellular0
request internal modem reset

#### 20.4 e successivi

request support cellular at request support modem dmlog filter-name request support modem dmlog log-action request support modem reset request support modem restore-profile